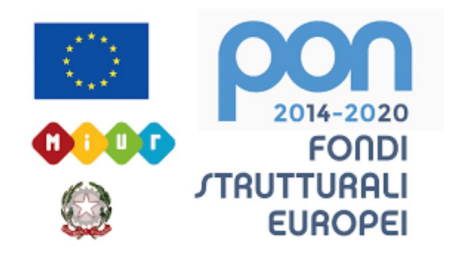

### LICEO STATALE FARNESINA SCIENTIFICO E MUSICALE

## **GOOGLE CLASSROOM**

Come creare una classe virtuale

Realizzato dalla Prof.ssa Antonella Corsetti e dalla Prof.ssa Carla Ditrani

## 1) Andare su https://accounts.google.com/

Google Accedi

Utilizza il tuo Account Google

- Indirizzo email o numero di telefono

docente.farnesina@liceofarnesina.edu.it

Non ricordi l'indirizzo email?

Non si tratta del tuo computer? Utilizza la modalità ospite per accedere privatamente. Ulteriori informazioni

#### Crea un account

Avanti

### 2) Entrare con email del Liceo

Italiano 🔻

Guida Privacy Termini

#### Digitare nella barra degli indirizzi:

https://classroom.google.com/

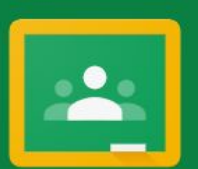

#### Google Classroom

Classroom consente alle classi di comunicare, risparmiare tempo e organizzare il lavoro. Ulteriori informazioni

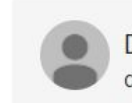

Docente Farnesina docente.farnesina@liceofarne...

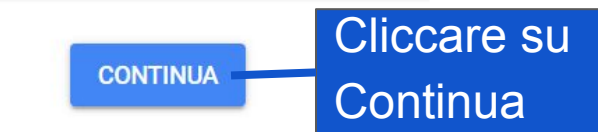

Se decidi di partecipare, accetti di condividere informazioni di contatto con gli altri iscritti al corso. Ulteriori informazioni

#### Scegli il tuo ruolo

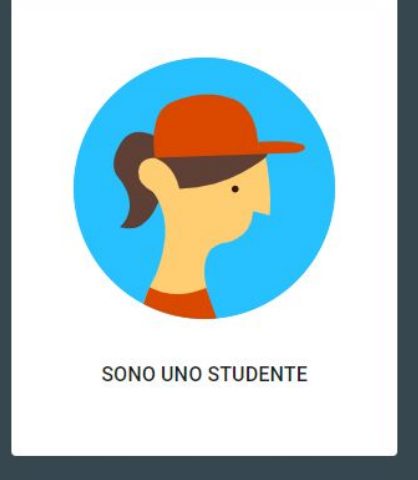

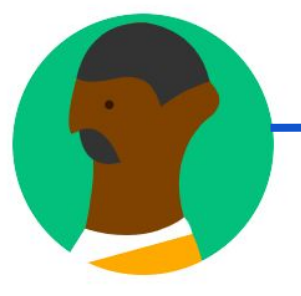

SONO UN INSEGNANTE

## Cliccare su "Sono un insegnante"

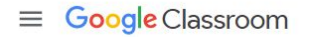

#### Cliccare su "Crea Corso"

Crea corso

Crea il tuo primo corso o iscriviti.

::::

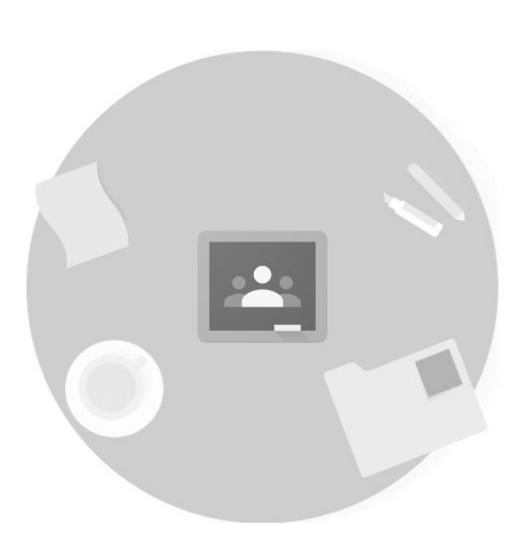

Non visualizzi i corsi esistenti? PROVA UN ALTRO ACCOUNT

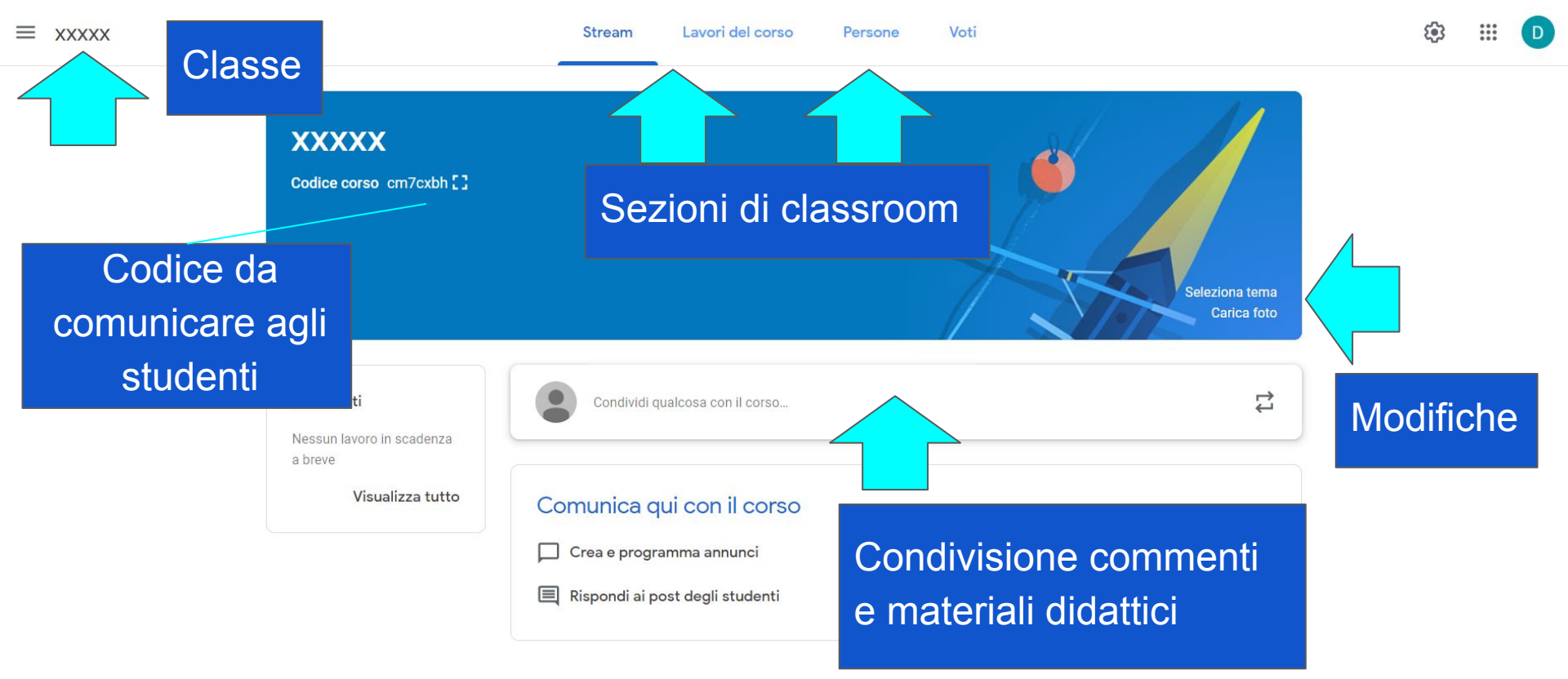

Seleziona tema

Carica foto

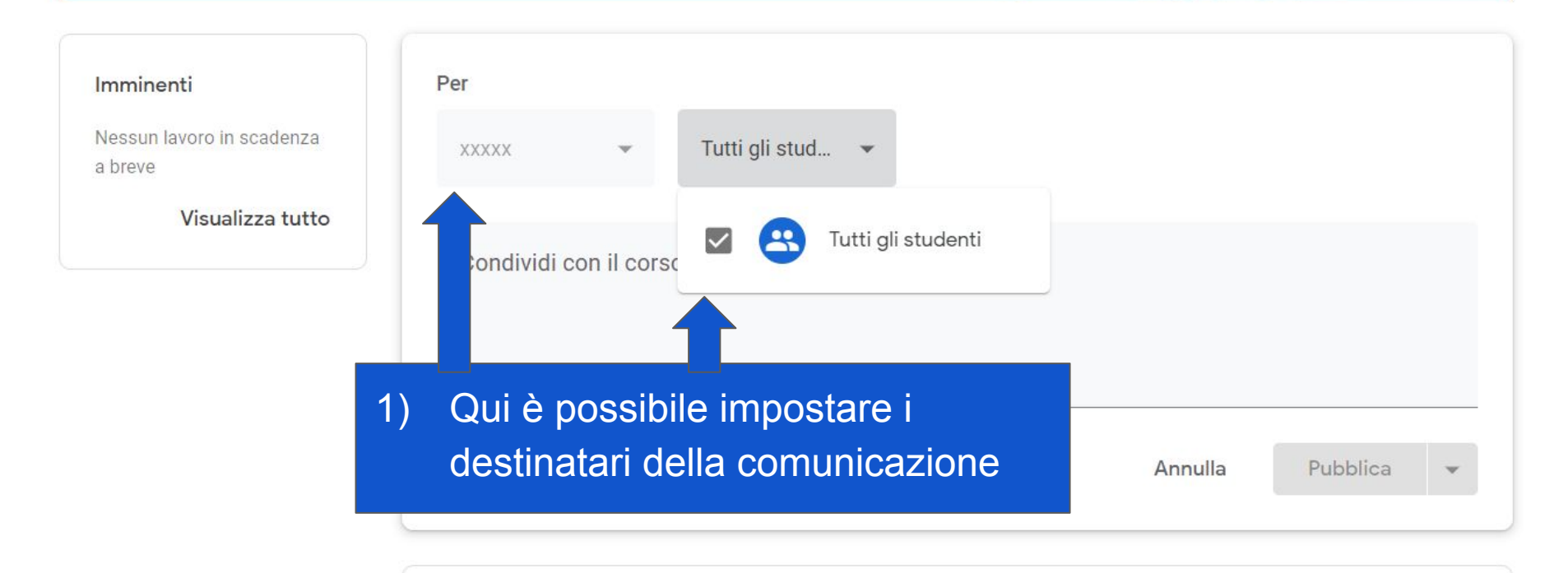

Comunica qui con il corso

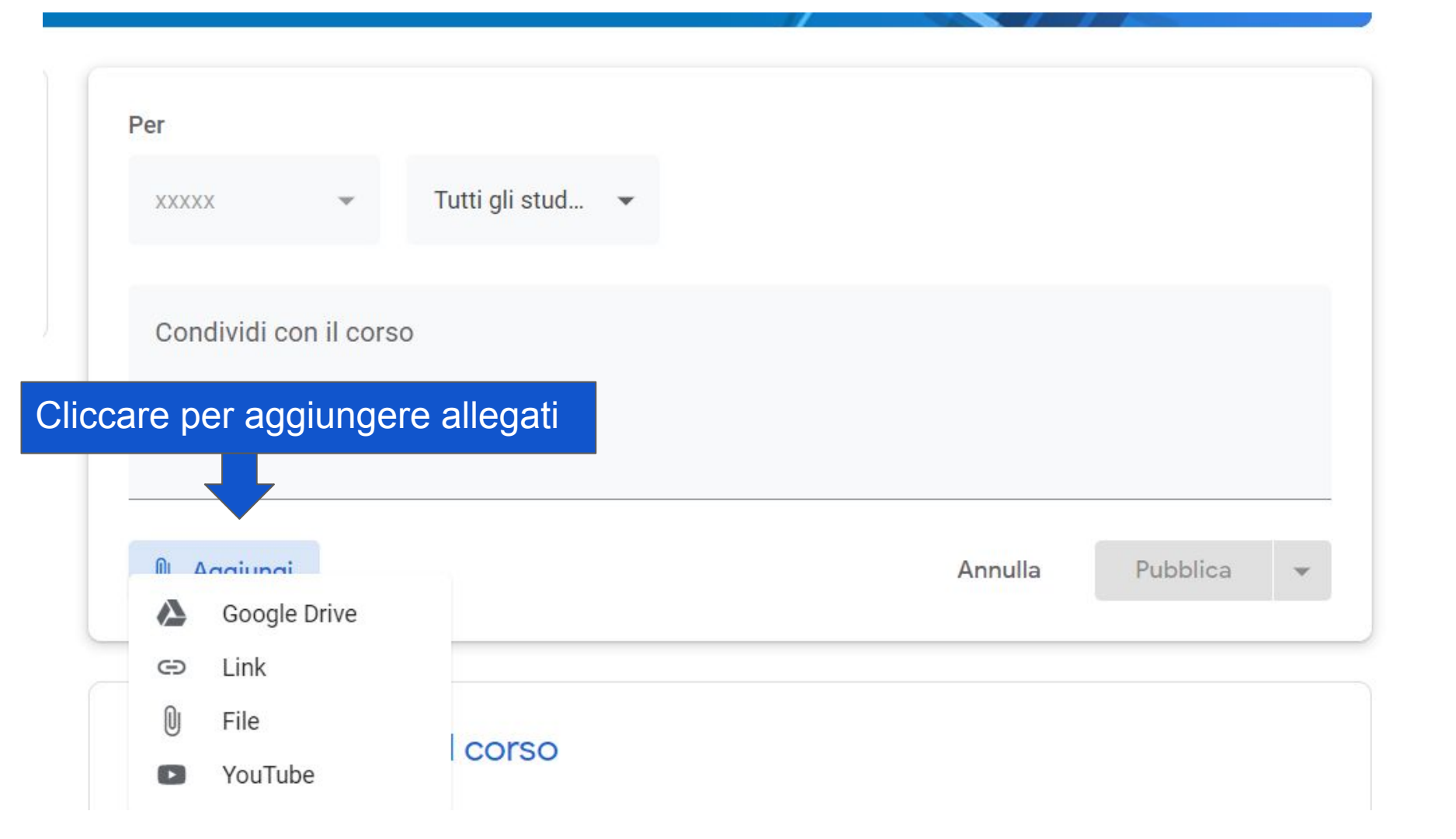

Seleziona tema Carica foto

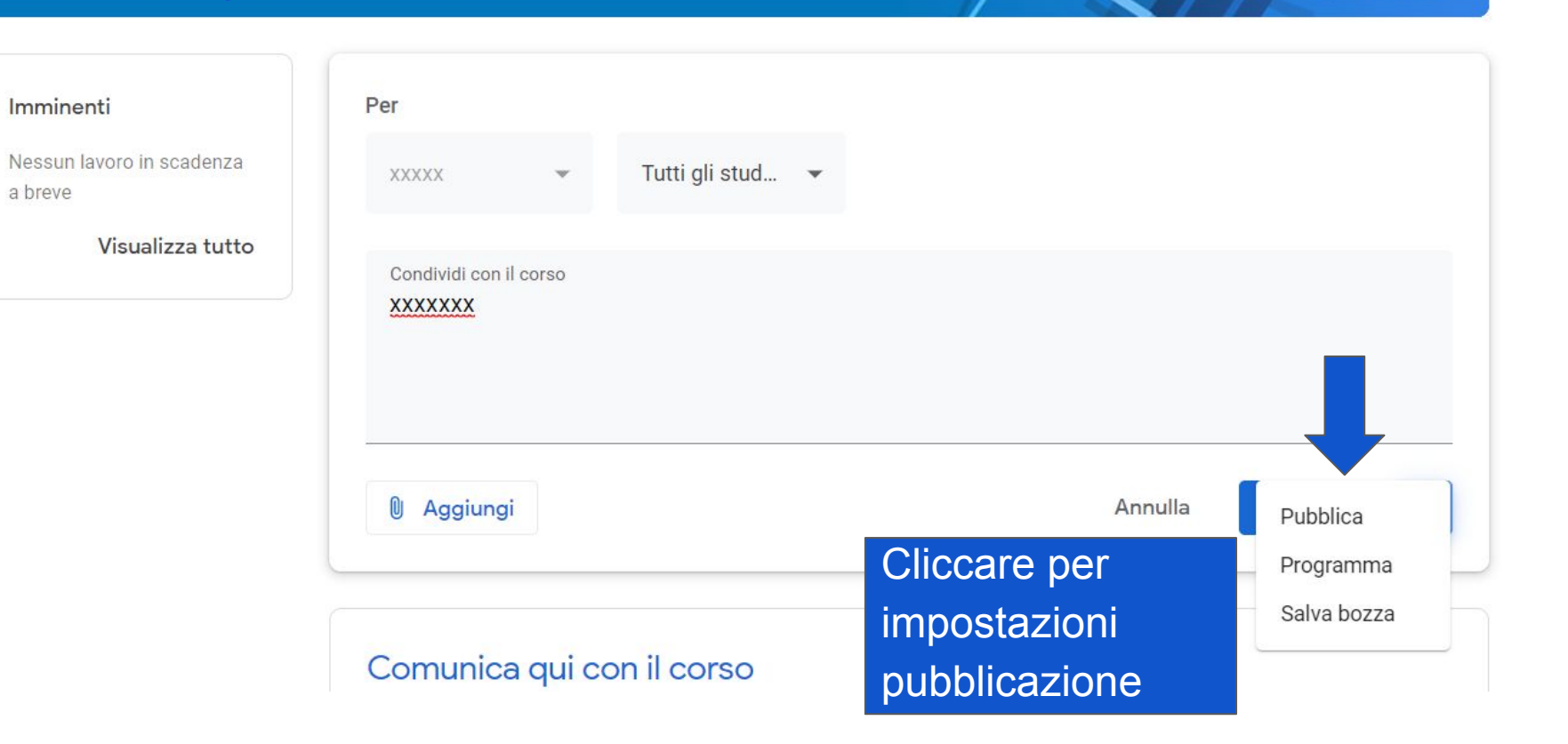

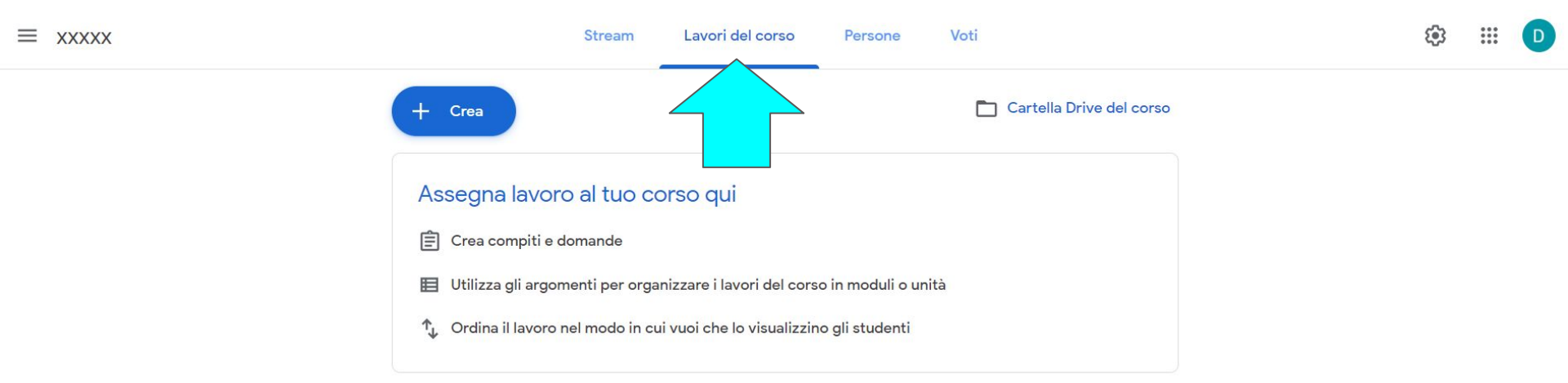

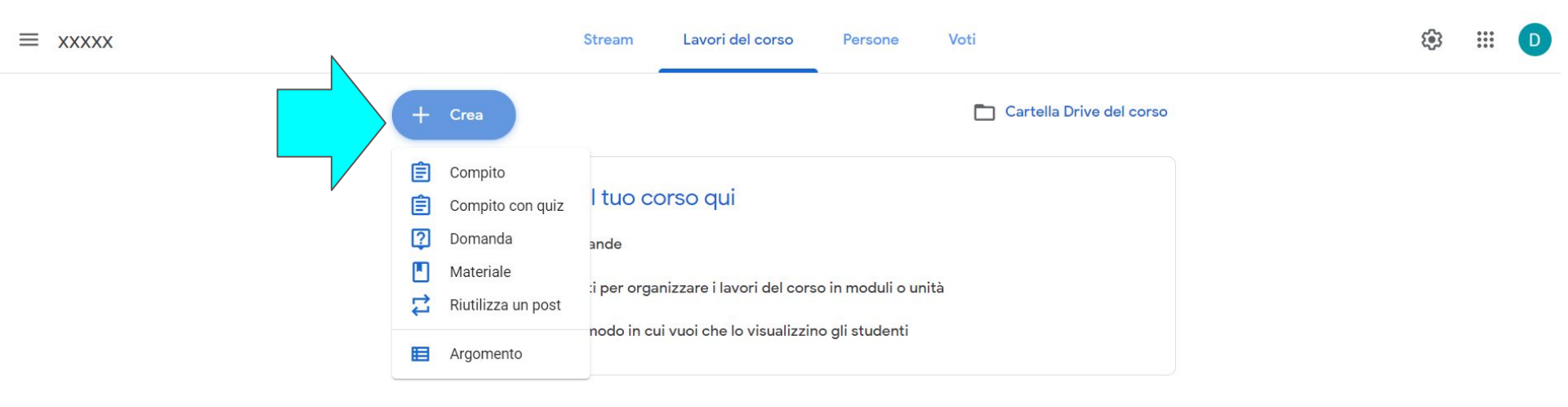

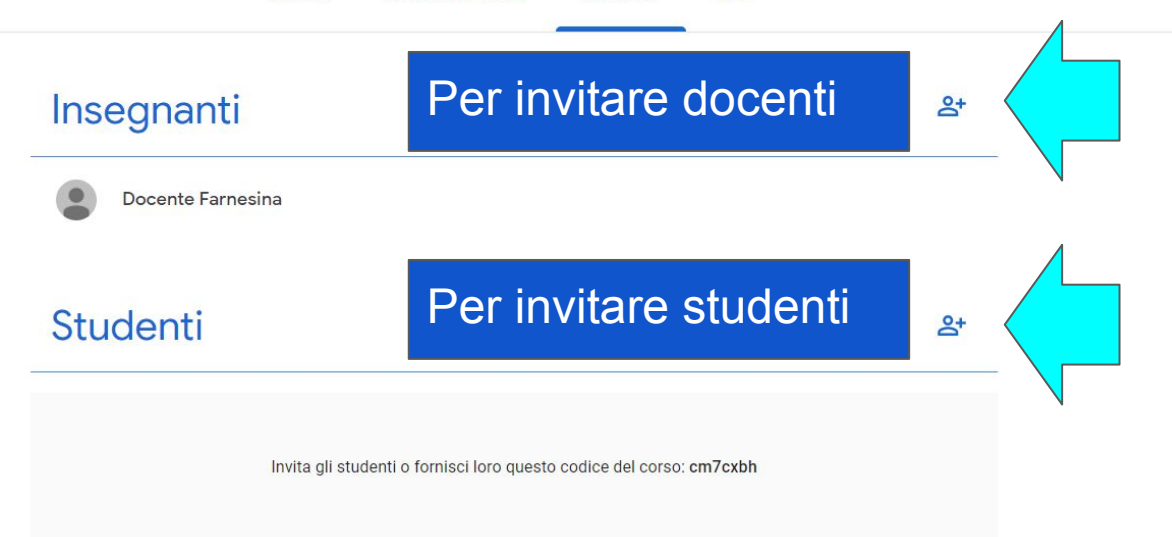

# GRAZIE PER L'ATTENZIONE

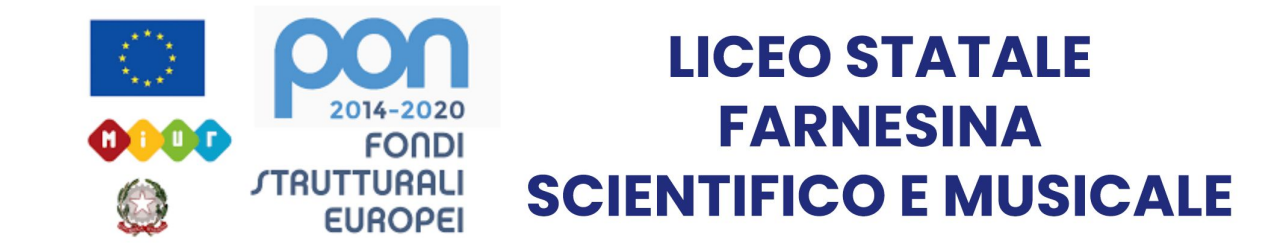